## 指定道路情報の検索方法

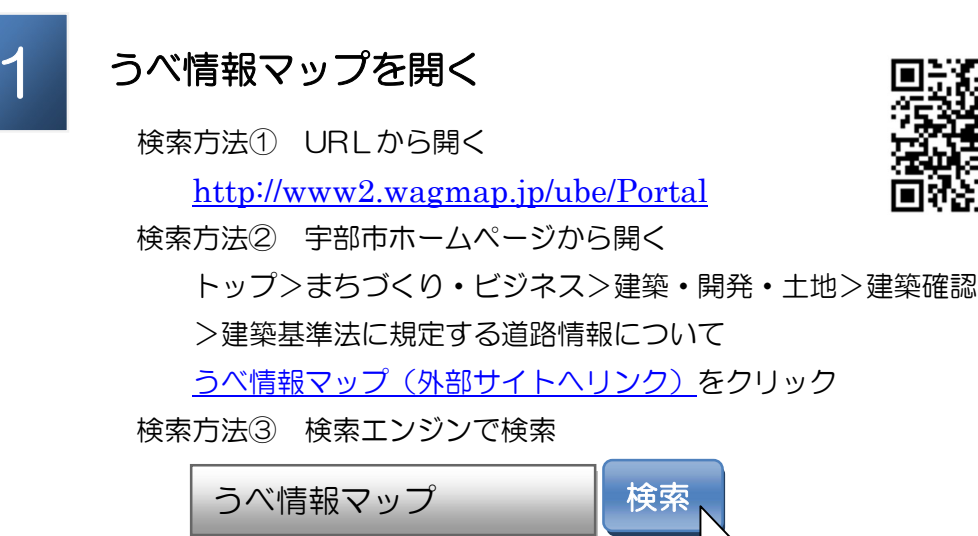

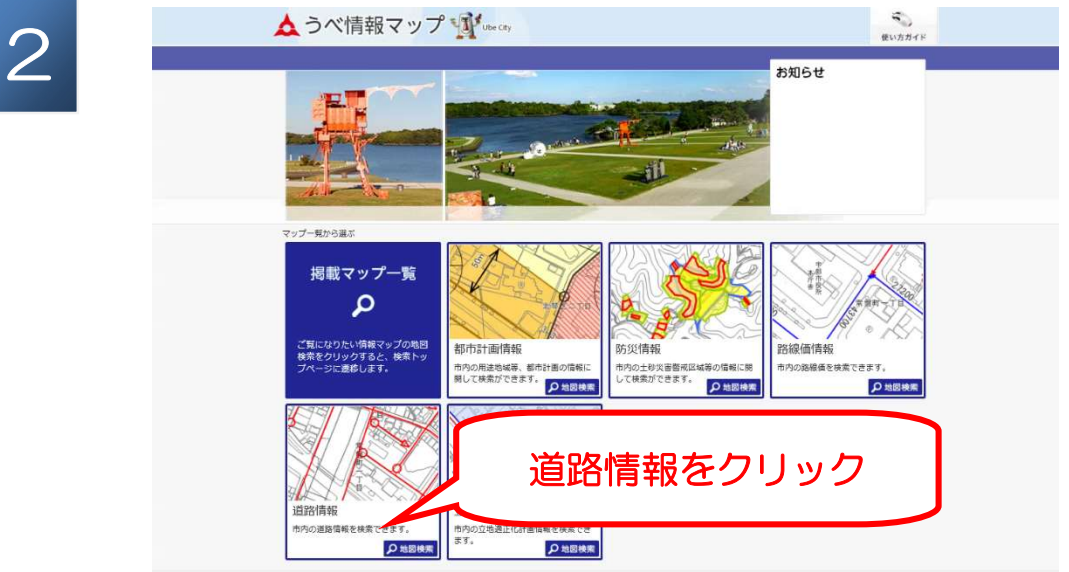

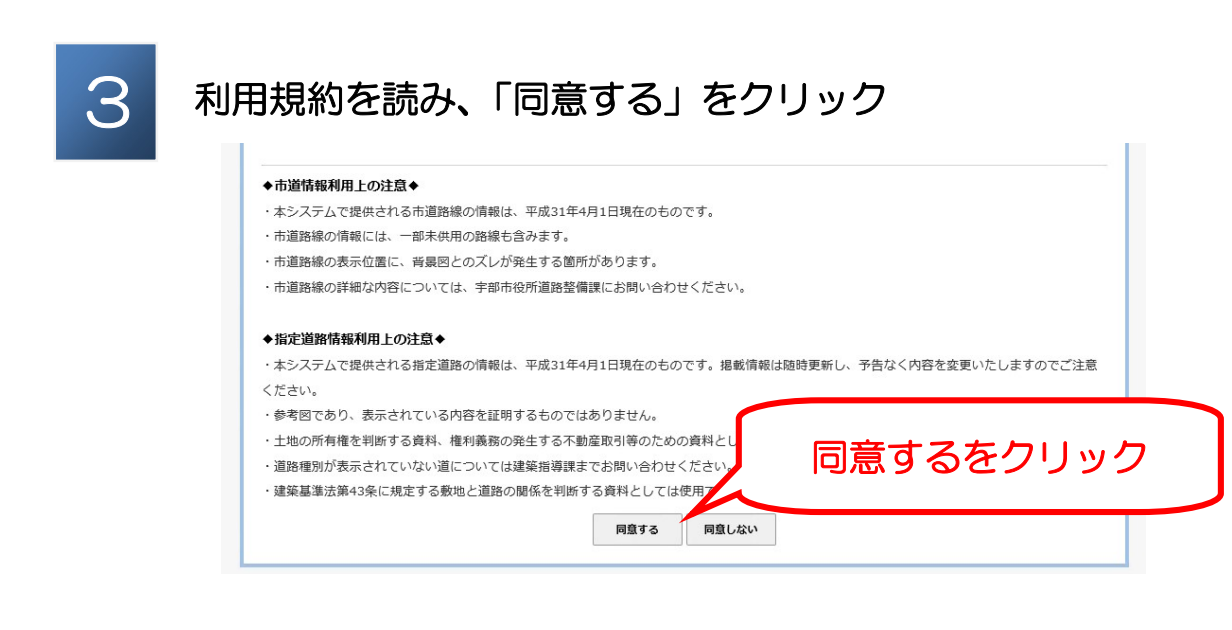

2

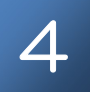

## 以下の2つのいずれかの方法で検索する

- 1. 調べたい道路付近の住所を入力する
- 2. 地図をクリックし、調べたい道路付近を表示させる

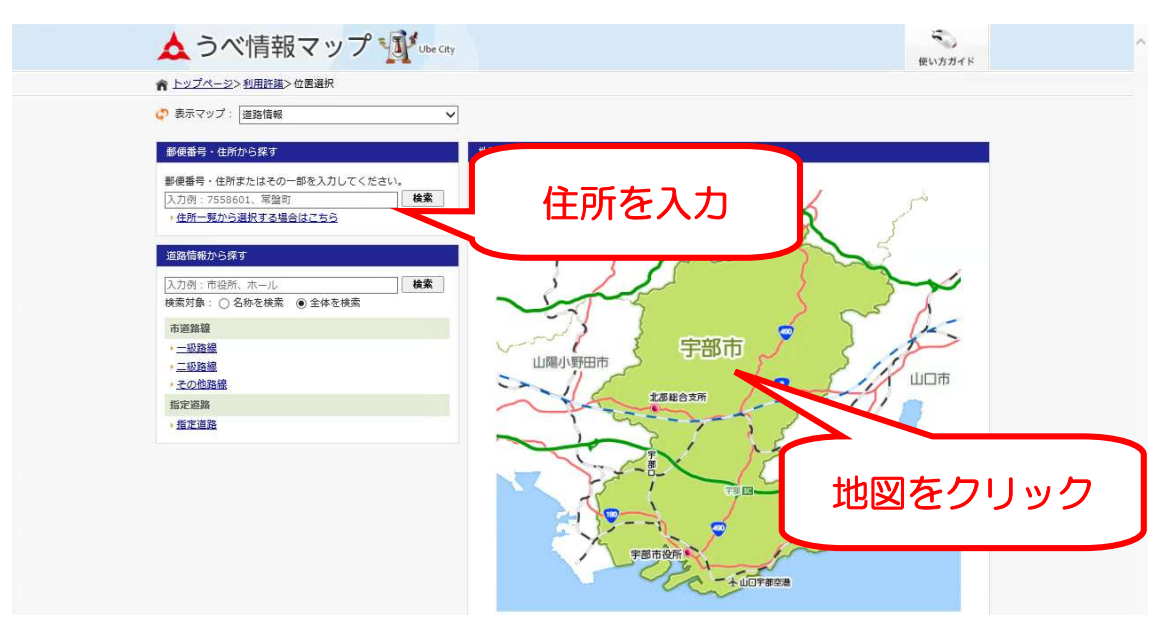

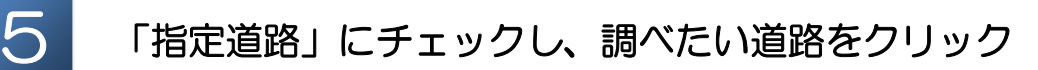

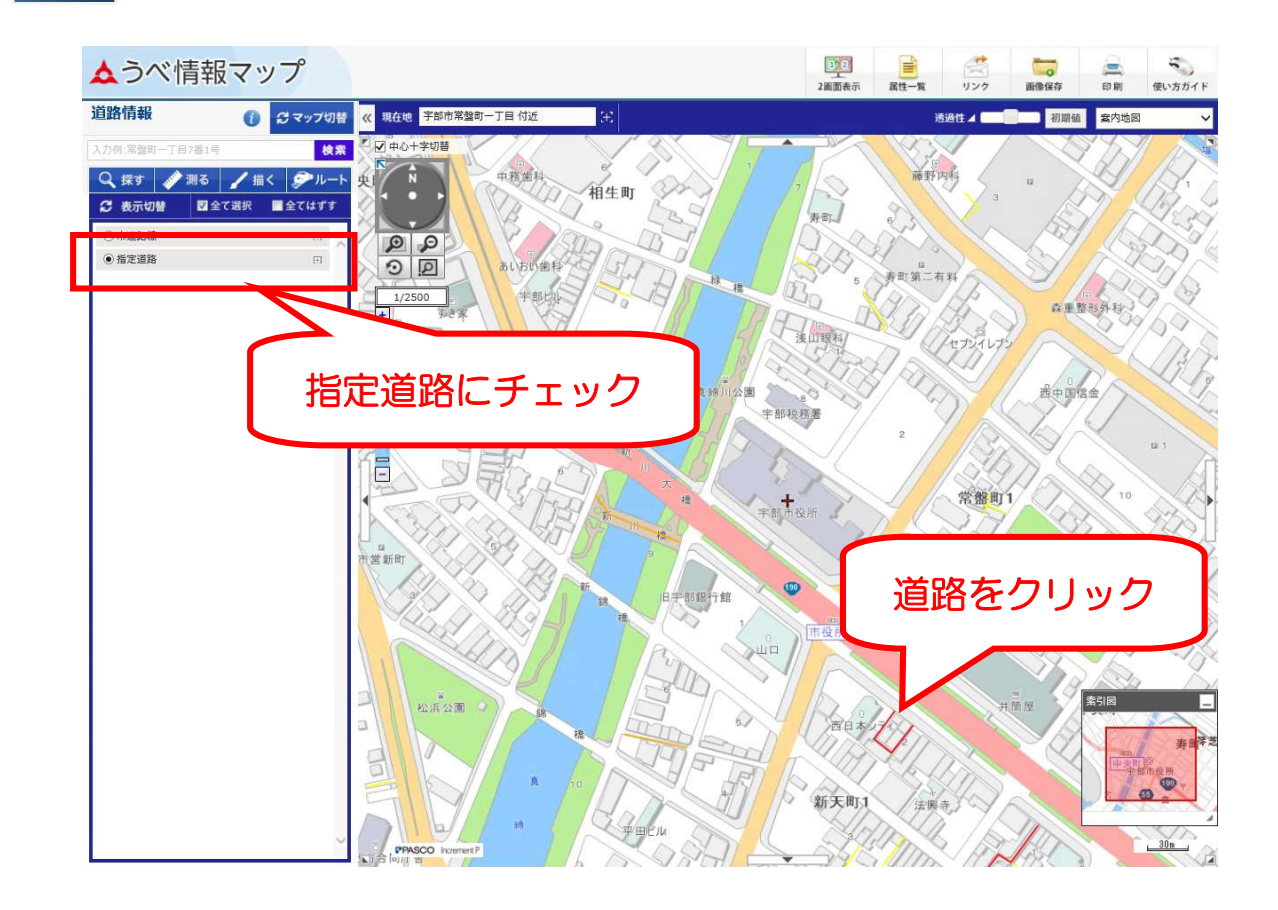

6

## 調べたい道路をクリックすると画面左側に情報が表示される

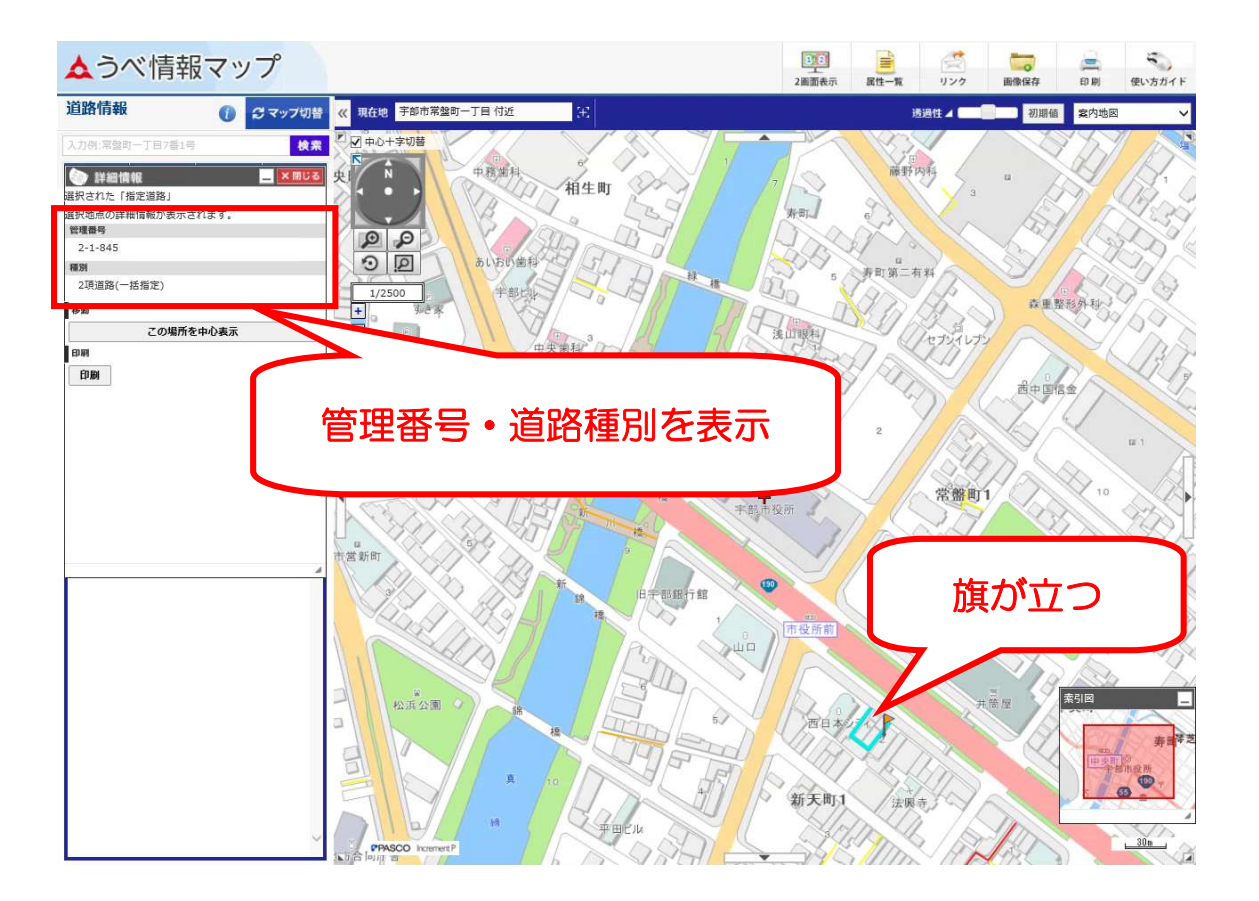

## 問い合わせ先 宇部市建築指導課 0836-34-8434